## Μέρος III:

## Έλεγχοι υποθέσεων

Σε αρκετές εφαρμογές παρουσιάζεται η ανάγκη να αποφασίσουμε με βάσει ενός τυχαίου δείγματος  $X_1, X_2, ..., X_n$  από ένα πληθυσμό αν ευσταθεί ή όχι μία υπόθεση σχετικά με τις παραμέτρους **θ**.

Ο σκοπός του παρόντος μέρους είναι να επιδείξει τις διαδικασίες του SPSS να σύνταξη υποθέσεις σχετικά με τον μέσο ενός ή δύο πληθυσμό και την λήψη αποφάσεων από το αποτέλεσμα.

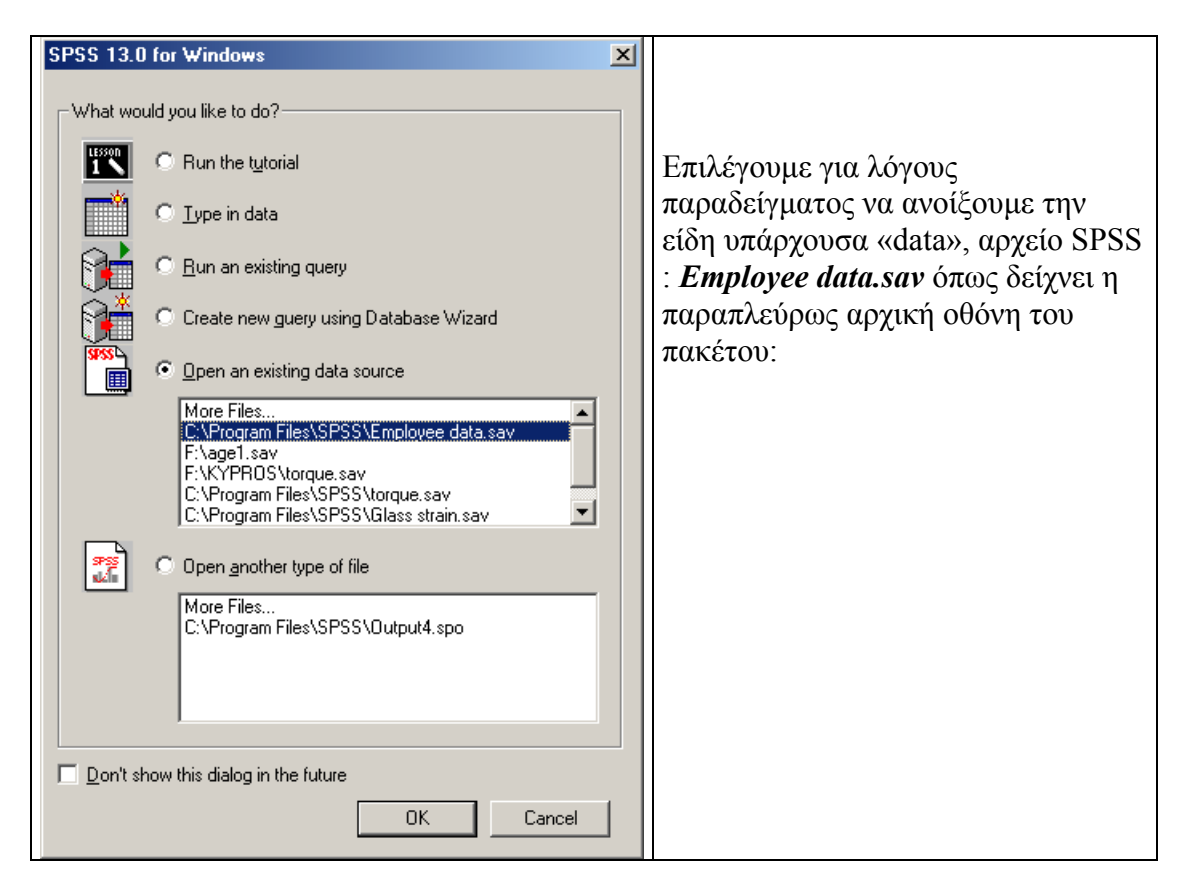

Όπως και στις περισσότερες περιπτώσεις διαλέγουμε το *Analyze* "Μενού". Και κατόπιν το «Σύγκριση Μέσων» δηλαδή: *Analyze --> Compare Means* Όπως δείχνει η ακόλουθος οθόνη.

| - SPSS Data B                 | Editor                                            |                    |             |       |                |                          |      |                                                       |
|-------------------------------|---------------------------------------------------|--------------------|-------------|-------|----------------|--------------------------|------|-------------------------------------------------------|
| <u>T</u> ransform <u>A</u> na | alyze <u>G</u> rapi                               | hs <u>U</u> tiliti | es <u>V</u> | /indo | w <u>H</u> elp |                          |      | Τοεις πεοιπτώσεις είναι οι οποίες                     |
|                               | Reports<br>D <u>e</u> scriptive<br><u>T</u> ables | Statistics         | )           |       |                |                          |      | θα εξετάσουμε εδώ:<br>1. Ο έλεγχος της υπόθεσης εάν ο |
| bdate                         | Compare <u>M</u><br>Concrett in                   | eans<br>oor Model  | )<br>       |       | Means          | o T. Toot                |      | μέσος του τ.δ είναι ίσος με το                        |
|                               | <u>General Lin</u><br>Mixed Mode                  | earmoue<br>No      | ' I         |       | Independe      | e i rest<br>nt-Samples T | Test | πληθυσμιακό (θεωρητικό) μέσο.                         |
| 02/03/195                     | <u>Correlate</u>                                  | 510                | ,           |       | Paired-Sam     | nples T Test.            |      | One-Sample T-Test.                                    |
| 05/23/195                     |                                                   |                    | )           |       | <br>ne-Way A   | NOVA                     |      |                                                       |
| 07/26/192                     | L <u>og</u> linear                                |                    | )           | 50    | \$12,000       | 98                       | 381  | 2. Ο έλενωος της υπόθεσης είν                         |
| 04/15/194                     | Classify                                          |                    |             | po    | \$13,200       | 98                       | 190  |                                                       |
| 02/09/195                     | Data Reduc<br>Soble                               | ction              |             | þo    | \$21,000       | 98                       | 138  | ουο μεσοι είναι ισοι οταν τα                          |
| 08/22/195                     | Nonnarame                                         | tric Tests         | ,           | þo    | \$13,500       | 98                       | 67   | δείγματα είναι ανεξάρτητα.                            |
| 04/26/195                     | Time Series                                       | :                  | )           | þ0    | \$18,750       | 98                       | 114  | Independent-Sample T Test και                         |
| 05/06/196                     | <u>S</u> urvival                                  |                    | )           | þo    | \$9,750        | 98                       | 0    |                                                       |
| 01/23/194                     | M <u>u</u> ltiple Rea                             | sponse             | )           | þo    | \$12,750       | 98                       | 115  | 3 Ο έλεγγος της υπόθεσης εάν                          |
| 02/13/194                     | Missing <u>V</u> alu                              | ue Analys          | is          | þo    | \$13,500       | 98                       | 244  | δύο μέσοι είναι ίσοι όταν τα                          |
| 02/07/195                     | Complex Sa                                        | amples             |             | _ þo  | \$16,500       | 98                       | 143  |                                                       |
| 01/11/1966                    | 8                                                 | 1                  | \$28        | ,350  | \$12,000       | 98                       | 26   | οειγματά ειναι εξαρτημενα.                            |
| 07/17/1960                    | 15                                                | 1                  | \$27        | ,750  | \$14,250       | 98                       | 34   | Paired-Samples T Tests                                |
|                               |                                                   |                    |             |       |                |                          |      |                                                       |
|                               |                                                   |                    |             |       |                |                          |      |                                                       |
|                               |                                                   |                    |             |       |                |                          |      |                                                       |

Όπως παρατηρούμε και στις τρεις περιπτώσεις κάνουμε έλεγχο υποθέσεων για το μέσο όταν το  $\sigma^2$ 

είναι άγνωστο.

## 1. One-Sample T-Test.

Στο παράδειγμα μας θέλουμε να ελέγξουμε ότι ο αρχικός μισθός (Beginning Salary) είναι κατά μέσο όρο 16.000.

Μετά την επιλογή: *Analyze --> Compare Means --> One-Sample T-Test*, η ακόλουθος οθόνη εμφανίζεται:

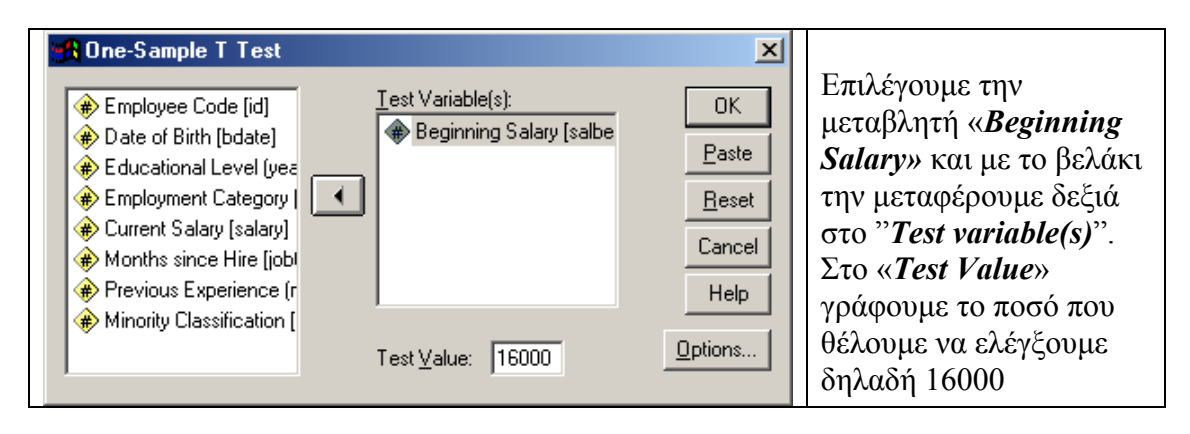

Το αποτέλεσμα φαίνεται στην «OUTPUT» οθόνη του SPSS. Που είναι:

|                     | Test Value = 16000 |     |         |              |                                                 |         |  |  |
|---------------------|--------------------|-----|---------|--------------|-------------------------------------------------|---------|--|--|
|                     |                    |     | Sig (2  | Mean         | 95% Confidence<br>Interval of the<br>Difference |         |  |  |
|                     | t                  | df  | tailed) | e            | Lower                                           | Upper   |  |  |
| Beginning<br>Salary | 2,811              | 473 | ,005    | 1016,08<br>6 | 305,72                                          | 1726,45 |  |  |

## **One-Sample Test**

Βλέπουμε ότι η στατιστική «t» είναι 2,811 οι βαθμοί ελευθερίας «df» 473 ενώ η p-value "Sig. (2-tailed)" 0,005.

Επειδή η p-value είναι μικρότερη και από την 0,01, απορρίπτουμε την υπόθεση σε επίπεδο σημαντικότητας (α=1%).

Βλέπουμε επίσης ότι το διάστημα εμπιστοσύνης σε επίπεδο εμπιστοσύνης 95% (1-α) "95% Confidence Interval", δεν περιέχει το μηδέν που είναι η υπόθεση μας και επιβεβαιώνει την απόρριψη της υπόθεσης.

# Έλεγχοι πού αφορούν την διαφορά δυο αριθμητικών μέσων.

| - SPSS Da         | ta Editor                                                    |             |                    |               |       |                                                       |
|-------------------|--------------------------------------------------------------|-------------|--------------------|---------------|-------|-------------------------------------------------------|
| <u>T</u> ransform | <u>Analyze</u> <u>G</u> raphs <u>U</u> tilities              | ₩in         | idow <u>H</u> elp  |               |       | Για τον έλεγχο της                                    |
| Ca 🔚              | Reports<br>D <u>e</u> scriptive Statistics<br><u>T</u> ables | )<br>)<br>) | <u> </u>           |               |       | υπόθεσης εάν δύο μέσοι<br>είναι ίσοι όταν τα δείγματα |
| bdate             | Compare <u>M</u> eans                                        |             | <u>M</u> eans      |               |       | ειναι ανεζαρτητα,                                     |
| 02/03/195         | <u>G</u> eneral Linear Model                                 | •           | One- <u>S</u> ampl | e T Test      |       | επιλέγουμε την επιλογή                                |
| 05/23/195         | Mixed Models                                                 |             | Independe          | nt-Samples ]  | [Test | μενού:                                                |
| 07/26/192         | <u>C</u> orrelate                                            | •           | <u>P</u> aired-Sam | nples T Test. |       |                                                       |
| 04/15/194         | <u>R</u> egression                                           | <u>ا ا</u>  | <u>0</u> ne-Way/   | NOVA          |       | Analyze>                                              |
| 02/00/105         | L <u>og</u> linear                                           |             | 0 21000            | 00            | 120   | Compare Means>                                        |
| 02/09/19/         | Classify                                                     |             | 0 21000            | 90            | 156   | Luden en deut Sample T                                |
| 08/22/195         | Data Reduction                                               |             | 10 13500           | 98            | 6/    | Independent-Sample I                                  |
| 04/26/195         | Sc <u>a</u> le                                               |             | 18750              | 98            | 114   | Test,                                                 |
| 05/06/196         | Nonparametric Tests                                          |             | 0 9750             | 98            | 0     | όπως δείχνει παραπλεύρως                              |
| 01/23/194         | Time Series                                                  |             | 0 12750            | 98            | 115   | η οθόνη                                               |
| 02/13/194         | <u>S</u> urvival                                             | 1           | 0 13500            | 98            | 244   |                                                       |
| 02/07/195         | M <u>u</u> ltiple Response                                   | 1           | 16500              | 98            | 143   |                                                       |
| 01/11/196         | Missing <u>V</u> alue Analysis                               |             | 50 12000           | 98            | 26    |                                                       |
| 07/17/196         | Lompjex Samples                                              |             | 50 14250           | 98            | 34    |                                                       |

2. Δυο ανεξάρτητα τυχαία δείγματα "Independent-Sample T Test"

| R Independent-Samples T Test                                                                                                    | ×                                                    |                                                                                                    |
|----------------------------------------------------------------------------------------------------|------------------------------------------------------|----------------------------------------------------------------------------------------------------|
| <ul> <li>Employee Code [id]</li> <li>Gender [gender]</li> <li>Date of Birth [bdate]</li> <li>Educational Level (yes</li> <li>Employment Category</li> <li>Current Salary [salary]</li> <li>Months since Hire [jobl</li> <li>Previous Experience (r</li> </ul> | OK<br><u>Paste</u><br><u>Reset</u><br>Cancel<br>Help | Στην εμφανιζόμενη οθόνη<br>διαλέγουμε την μεταβλητή:<br>« <b>Beginning Salary</b> »<br>και με το βελάκι την<br>μεταφέρουμε δεξιά στο<br>« <u>Test Variable(s)</u> » παράθυρο.<br>Κατόπιν επιλέγουμε την<br>μεταβλητή « <b>minority</b> » και με<br>το βελάκι την μεταφέρουμε<br>δεξιά στο "Grouping<br><i>Variable</i> " |
|                                                                                                    |                                                      | δεξία στο "Grouping<br>Variable".                                                                                                    |

Η επόμενη κίνηση μας είναι να ορίσουμε τα δύο γκρουπ στα οποία θα γίνει ο έλεγχος της υπόθεσης εάν δύο μέσοι είναι ίσοι όταν τα δείγματα είναι ανεξάρτητα. Για αυτό τον λόγο επιλέγουμε το «<u>Define Groups...</u>» πλήκτρο και η ακόλουθος οθόνη εμφανίζεται:

| Define Groups                                                                           | ×    |                                                                                                   |
|-----------------------------------------------------------------------------------------|------|---------------------------------------------------------------------------------------------------|
| Use specified values     Continue     Group <u>1</u> :     O     Can     Group 2:     1 | inue | Εδώ ορίζουμε πως είναι κωδικοποιημένη<br>η μεταβλητή « <i>minority</i> » No!,Yes!.<br>Δηλαδή με : |
|                                                                                         | ib - | 0 για το No!, και 1 για το Yes!.                                                                  |

Επιλέγουμε το «Options» πλήκτρο για να ορίσουμε το επίπεδο εμπιστοσύνης και η ακόλουθος οθόνη εμφανίζεται:

| Independent-Samples T Test: Options                                                                                     | ×                          | Αφήνουμε το αυτόματα                                                                                             |
|----------------------------------------------------------------------------------------------------|----------------------------|----------------------------------------------------------------------------------------------------|
| Confidence Interval: 95 %<br>Missing Values<br>C Exclude cases <u>a</u> nalysis by analysis<br>C Exclude cases listwise | Continue<br>Cancel<br>Help | παρουσιαζόμενο 95% (1-α) "95%<br>Confidence Interval" και πατάμε<br>το πλήκτρο «Continue» για να<br>συνεχίσουμε. |

Και μετά από την πληκτρολόγηση του «OK» εμφανίζεται το αποτέλεσμα στην «OUTPUT» οθόνη του SPSS. Που είναι:

| Group Statistics |                         |     |          |                |                    |  |  |  |
|------------------|-------------------------|-----|----------|----------------|--------------------|--|--|--|
|                  | Minority Classification | N   | Mean     | Std. Deviation | Std. Error<br>Mean |  |  |  |
| Beginning Salary | No                      | 370 | 17673,01 | 8392,419       | 436,301            |  |  |  |
|                  | Yes                     | 104 | 14678,94 | 5008,239       | 491,098            |  |  |  |

| Independent Samples Test |                                |                                                                         |       |       |         |                 |            |            |                                                 |          |
|--------------------------|--------------------------------|-------------------------------------------------------------------------|-------|-------|---------|-----------------|------------|------------|-------------------------------------------------|----------|
|                          |                                | Levene's Test for<br>Equality of Variances t-test for Equality of Means |       |       |         |                 |            |            |                                                 |          |
|                          |                                |                                                                         |       |       |         |                 | Mean       | Std. Error | 95% Confidence<br>Interval of the<br>Difference |          |
|                          |                                | F                                                                       | Sig.  | t     | df      | Sig. (2-tailed) | Difference | Difference | Lower                                           | Upper    |
| Beginning Salary         | Equal variances<br>assumed     | 20,488                                                                  | ,000, | 3,467 | 472     | ,001            | 2994,071   | 863,535    | 1297,223                                        | 4690,919 |
|                          | Equal variances<br>not assumed |                                                                         |       | 4,558 | 280,911 | ,000            | 2994,071   | 656,914    | 1700,972                                        | 4287,170 |

Βλέπουμε ότι με την υπόθεση ότι τα δύο γκρουπ έχουν ίσιες διακυμάνσεις:

η στατιστική «t» είναι 3,467 οι βαθμοί ελευθερίας «df» 472 ενώ η p-value "Sig. (2-tailed)" 0,001.

Επειδή η p-value είναι μικρότερη και από την 0,001, απορρίπτουμε την υπόθεση σε επίπεδο σημαντικότητας (α=0,1%).

Βλέπουμε επίσης ότι το διάστημα εμπιστοσύνης σε επίπεδο εμπιστοσύνης 95% (1-α) "95% Confidence Interval", δεν περιέχει το μηδέν που είναι η υπόθεση μας και επιβεβαιώνει την απόρριψη της υπόθεσης.

Με την υπόθεση ότι τα δύο γκρουπ έχουν Ανισες διακυμάνσεις:

> η στατιστική «t» είναι **4,558** οι βαθμοί ελευθερίας «df» 280 ενώ η p-value "*Sig. (2-tailed)*" 0,000.

Επειδή η p-value είναι μικρότερη και από την 0,001, απορρίπτουμε την υπόθεση σε επίπεδο σημαντικότητας (α=0,1%).

Βλέπουμε επίσης ότι το διάστημα εμπιστοσύνης σε επίπεδο εμπιστοσύνης 95% (1-α) "95% Confidence Interval", δεν περιέχει το μηδέν που είναι η υπόθεση μας και επιβεβαιώνει την απόρριψη της υπόθεσης.

## 3. Δυο εξαρτημένα τυχαία δείγματα "Paired-Samples T Tests"

Ο έλεγχος της υπόθεσης εάν δύο μέσοι είναι ίσοι όταν τα δείγματα είναι εξαρτημένα. *Paired-Samples T Tests* γινεται για μεσου της επιλογής :

Analyze --> Compare Means --> Paired-Samples T Tests όπως δείχνει η ακόλουθος οθόνη:

| - SPSS Da         | ta Editor                                                    |               |                    |              |               |       |                                           |
|-------------------|--------------------------------------------------------------|---------------|--------------------|--------------|---------------|-------|-------------------------------------------|
| <u>T</u> ransform | <u>Analyze</u> <u>G</u> raphs <u>U</u> tilities              | <u>W</u> indo | ow <u>H</u> elp    |              |               |       | Στο παράδειγμα μας                        |
| Ca 🔚              | Reports<br>D <u>e</u> scriptive Statistics<br><u>T</u> ables |               | 0                  |              |               |       | θέλουμε να ελέγζουμε<br>την υπόθεση εάν ο |
| bdate             | Compare <u>M</u> eans                                        |               | <u>M</u> eans      |              |               | minor | μεσος του αρχικου με                      |
| 02/03/195         | <u>G</u> eneral Linear Model                                 | •             | One- <u>S</u> ampl | e T Test     |               |       | τον μέσον του                             |
| 05/23/195         | Mixed Models                                                 | •             | Independer         | nt-Samples ] | <u>T</u> Test |       | παρόντος μισθού                           |
| 07/25/102         | <u>C</u> orrelate                                            | •             | <u>P</u> aired-Sam | iples T Test |               |       | είναι ίδιοι                               |
| 0//20/192         | <u>R</u> egression                                           | •             | <u>0</u> ne-Way A  | NOVA         |               |       |                                           |
| 04/15/194         | Loglinear                                                    | ×۳            | 15200              |              | 170           |       |                                           |
| 02/09/195         | Classifu                                                     | b0            | 21000              | 98           | 138           |       |                                           |

Κατόπιν της επιλογής *Analyze --> Compare Means --> Paired-Samples T Tests* η ακόλουθος οθόνη εμφανίζεται:

| Employee Code [id]       | Paired ⊻ariables:<br>salary salbegin | OK<br><u>P</u> aste<br><u>R</u> eset<br>Cancel<br>Help | Εδώ είναι απαραίτητο<br>να επιλέξουμε και τις<br>2 μεταβλητές πριν τις<br>μεταφέρουμε δεξιά<br>στο<br>« <i>Paired Variables</i> :»<br>παράθυρο με το<br>βελάκι. |
|--------------------------|--------------------------------------|--------------------------------------------------------|----------------------------------------------------------------------------------------------------|
| (♠) Beginning Salary [sa |                                      | Cancel                                                 | στο                                                                                                    |
| 🛞 Months since Hire [i   |                                      | Help                                                   | "Paired Variables"                                                                                                    |
| Revious Experience       |                                      |                                                        | (1 uneu ) unuoles.//                                                                                                    |
| Current Selections       |                                      |                                                        | παραθυρο με το                                                                                                    |
| Variable 1:              |                                      |                                                        | βελάκι.                                                                                                    |
|                          |                                      |                                                        | •                                                                                                    |

Επιλέγουμε επίσης και εδώ το «Options» πλήκτρο για να ορίσουμε το επίπεδο εμπιστοσύνης όπως δείχνει η ακόλουθος οθόνη που εμφανίζεται:

| Independent-Samples T Test: Options                           | Continue<br>Cancel | Αφήνουμε το αυτόματα<br>παρουσιαζόμενο 95% (1-α) <b>"95%</b><br><b>Confidence Interval"</b> και πατάμε<br>το πλήκτρο « <i>Continue</i> » για να |
|---------------------------------------------------------------|--------------------|----------------------------------------------------------------------------------------------------|
| <ul> <li>Exclude cases <u>a</u>nalysis by analysis</li> </ul> | Help               | συνεχίσουμε.                                                                                                    |
| C Exclude cases listwise                                      |                    |                                                                                                    |

Και μετά από την πληκτρολόγηση του «OK» εμφανίζεται το αποτέλεσμα στην «OUTPUT» οθόνη του SPSS. Που είναι:

## T-Test

### **Paired Samples Statistics**

|      |                  |          |     |                | Std. Error |
|------|------------------|----------|-----|----------------|------------|
|      |                  | Mean     | N   | Std. Deviation | Mean       |
| Pair | Current Salary   | 34419,57 | 474 | 17075,661      | 784,311    |
| 1    | Beginning Salary | 17016,09 | 474 | 7870,638       | 361,510    |

#### **Paired Samples Test**

|           | Paired Differences                   |           |                |            |                                                 |           |        |     |                 |
|-----------|--------------------------------------|-----------|----------------|------------|-------------------------------------------------|-----------|--------|-----|-----------------|
|           |                                      |           |                | Std. Error | 95% Confidence<br>Interval of the<br>Difference |           |        |     |                 |
|           |                                      | Mean      | Std. Deviation | Mean       | Lower                                           | Upper     | t      | df  | Sig. (2-tailed) |
| Pair<br>1 | Current Salary -<br>Beginning Salary | 17403,481 | 10814,620      | 496,732    | 16427,407                                       | 18379,555 | 35,036 | 473 | ,000            |

η στατιστική «t» είναι αρκετά μεγάλη 35,036 οι βαθμοί ελευθερίας «df» 472 ενώ η p-value "Sig. (2-tailed)" 0,000.

Επειδή η p-value είναι μικρότερη και από την 0,001, απορρίπτουμε την υπόθεση σε επίπεδο σημαντικότητας (α=0,1%).

Βλέπουμε επίσης ότι το διάστημα εμπιστοσύνης σε επίπεδο εμπιστοσύνης 95% (1-α) "95% Confidence Interval", δεν περιέχει το μηδέν που είναι η υπόθεση μας και επιβεβαιώνει την απόρριψη της υπόθεσης.